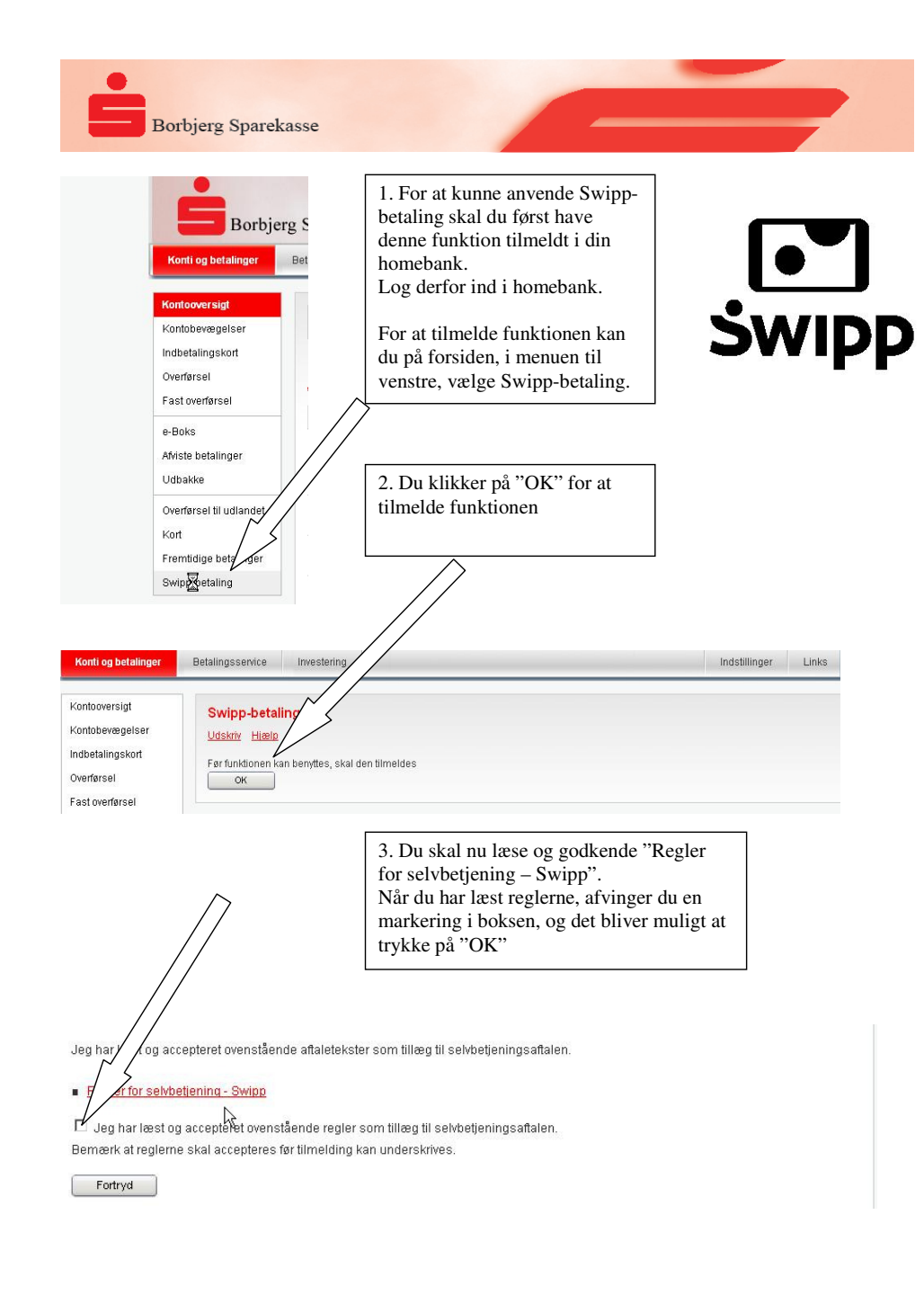

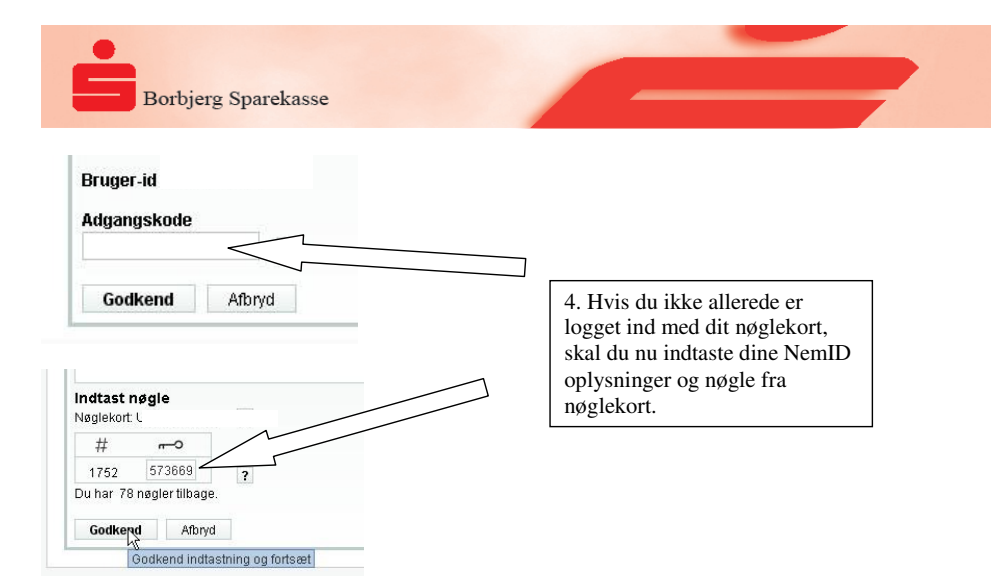

Du har nu oprettet funktionen i homebank, og skal nu oprette selve SWIPP aftalen.

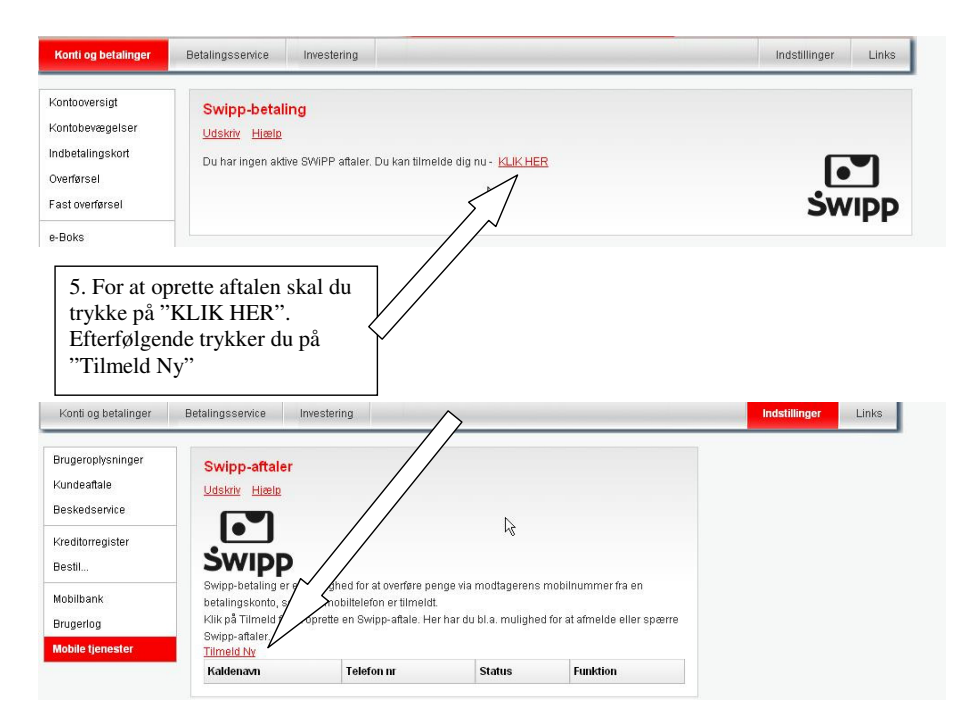

ŚWIDD

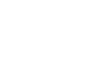

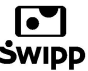

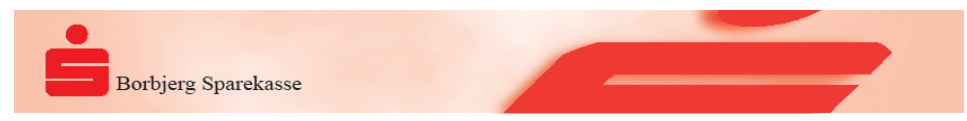

6.1 På dette skærmbillede kan du vælge hvilken konto Swipp overførslerne skal indsættes på.

6.2 Du skal angive et kaldenavn. Dette kaldenavn vil fremgå på SMS til betalingsmodtager når du Swipper penge.

- 6.3 Angiv dit mobilnummer, som aftalen skal identificeres med.
- 6.4 Du skal ligeledes angive en Swipp-kode. Denne kode vil fremgå i bekræftelsesSMS til dig på at betalingen er i gang.
- 6.5 Du skal læse og godkende vilkår.

Tryk på "OK"

| Brugeroplysninger | Tilmeld Swipp                                                                                                    |   |
|-------------------|----------------------------------------------------------------------------------------------------|---|
| Kundeaftale       | Udskriv                                                                                                    |   |
| Beskedservice     |                                                                                                    |   |
| Kreditorregister  | Med Swipp-betaling kan du överløre penge via modtagerens mobilnummer. Du tilknytter en konto<br>til dit mobiltelefonnummer, som dine swipp-betalinger bliver hævet på. |   |
| Bestil            |                                                                                                    |   |
| Mobilbank         | l forbindelse med tilmeldingen til Swipp vil der komme en bekrættelseskode på din mobilteleton.<br>Den skal du indtaste på skærmen, og du er tilmeldt.                 |   |
| Brugerlog         |                                                                                                    |   |
| Mobile tjenester  | Vælg konto til Swipp-aftalen                                                                                                    |   |
|                   | Angiv kaldenavn Henriette                                                                                                    | _ |
|                   | Dit mobilnummer, som du benytter til Swipp + 45                                                                                                    | D |
|                   | Vælg egen Swipp-kode (6-10 tegn)                                                                                                    |   |
|                   | Max beløb pr. dag                                                                                                    |   |
|                   | V Jen har læst vilkår                                                                                                    |   |

| 7. Der fremsendes nu en bekræftelseskode på SMS til nummeret |
|--------------------------------------------------------------|
| angivet på siden før, som skal indtastes.                    |
| Bemærk at der kan gå lidt tid inden du modtager denne SMS.   |
|                                                              |

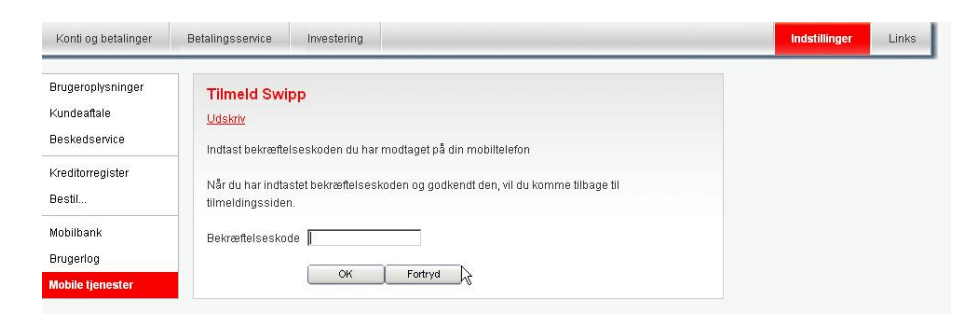

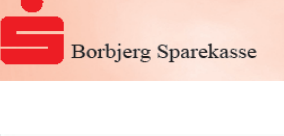

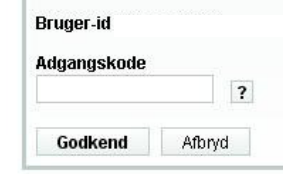

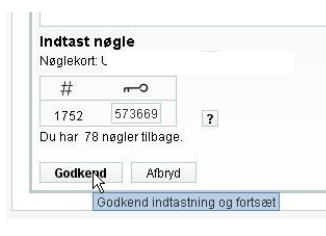

8. Hvis du ikke allerede er logget ind med dit nøglekort, skal du nu indtaste dine NemID oplysninger og nøgle fra nøglekort.

| Swipp-aftalen er herefter oprettet og klar til anvendelse som en menu i din mobilbank. |                                                                                                    |                                                                           |                                                            |                                               |                                   |               |       |  |  |  |
|----------------------------------------------------------------------------------------|----------------------------------------------------------------------------------------------------|---------------------------------------------------------------------------|------------------------------------------------------------|-----------------------------------------------|-----------------------------------|---------------|-------|--|--|--|
|                                                                                        |                                                                                                    |                                                                           |                                                            |                                               |                                   |               |       |  |  |  |
| Konti og betalinger                                                                    | Betalingsservice                                                                                     | Investering                                                               |                                                            |                                               |                                   | Indstillinger | Links |  |  |  |
| Brugeroplysninger<br>Kundeaftale<br>Beskedservice<br>Kreditorregister<br>Bestil        | Swipp-aftale<br>Udskriv Hia                                                                          | <b>F</b><br>Itale er oprettet og kl                                       | ar til anvendelse                                          | 5                                             |                                   |               |       |  |  |  |
| Mobilbank<br>Brugerlog                                                                 | ŚWIDD                                                                                                | )                                                                         |                                                            |                                               |                                   |               |       |  |  |  |
| Mobile tjenester                                                                       | Swipp-betaling er<br>betalingskonto, s<br>Klik på Tilmeld for<br>Swipp-aftaler.<br><u>Tilmeld Ny</u> | en mulighed for at ov<br>om din mobiltelefon e<br>r at oprette en Swipp-a | erføre penge via m<br>r tilmeldt.<br>aftale. Her har du bl | odtagerens mobilnun<br>a. mulighed for at afr | nmer fra en<br>nelde eller spærre |               |       |  |  |  |
|                                                                                        | Kaldenavn                                                                                            | Telefon nr                                                                | Status                                                     | Funktion                                      |                                   |               |       |  |  |  |
|                                                                                        | Henriette                                                                                            |                                                                           | Aktiv                                                      | Vælg                                          | •                                 |               |       |  |  |  |

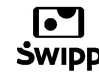

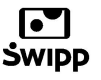